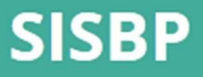

Sistema de Gestão da Bolsa Permanência

## SISBP

## SISTEMA DE GESTÃO DA BOLSA PERMANÊNCIA

Manual do sistema

### Sumário

| 4 Acesso: Perfil Discente | 03 |
|---------------------------|----|
| 4.1 Cadastro e Login      | 03 |
| 4.1.1 Menu Principal      | 08 |
| 4.2 Acompanhar Bolsa      |    |
| 5 Contato                 | 09 |

# 4 Acesso: Perfil Discente

#### 4.1. Cadastro e Login

O perfil de Discente tem por finalidade: Cadastro do usuário e acompanhamento do pagamento de bolsa.

O SISBP deve ser acessado no endereço eletrônico http://sisbp.mec.gov.br

No primeiro acesso, o Discente deve acessar o endereço acima e acionar a opção "Solicitar Acesso", conforme tela abaixo:

| dsv-sisbp.mec.gov.br/primeiro-acesso                                                                                                    |                                                                                                    | ≙ - ¢×                                              | Q Pesquisa | r        |            | े<br>दे | ୫ ଲ 😖 | ø - | * - 6 | 3 - 3 | = |
|----------------------------------------------------------------------------------------------------|----------------------------------------------------------------------------------------------------|-----------------------------------------------------|------------|----------|------------|---------|-------|-----|-------|-------|---|
| BRASIL                                                                                                    | Acesso à informação                                                                                                    |                                                     | Participe  | Serviços | Legislação | Canais  |       |     |       |       | 1 |
|                                                                                                    | SISBP<br>Sistema de Gerenciamento do Program                                                                                                    |                                                     |            |          |            |         |       |     |       |       | 0 |
| Acesso SSD<br>Parágrafo Lorem<br>Aliquos mel miser<br>uterque, occultar<br>respirare imbutus<br>desideraturam a<br>Geometria fruent<br>quidem triario im<br>sensuum, conium<br>detrimenti | Ipsum dolor sit amet, consectetur adipisicing elit,<br>am principio fonte o dicturam. Satisfacit gravissimis<br>m mundus mala praetore progrediens ibidem<br>praetermissum optari dubio derepta<br>griudo quales. Rem facile nosmet quoddam.<br>em parta. Sic, voluptatibus torquate rationem,<br>pendre dulce, recordatione, faciunt defuturum<br>ta, facile consequentium suavitate feci dicitis<br>Edital 01 | Já sou cadastrado<br>✓ Entrar<br>Solicitar cadastro |            |          |            |         |       |     |       |       |   |
|                                                                                                    | Eura o'i Cominda do Eura oz<br>Mantenha seu navegador                                                                                                    | atualizado.                                         |            |          |            |         |       |     |       |       |   |
| dev-RL01-4043-4123-420                                                                                                    | 4.4252-208  © Ministério da Educação. Todos os direitos reserva                                                                                                    | ados   Desenvolvimenti                              | DTI - MEC  |          | A          |         | •     |     |       |       |   |

Figura 16 - Tela de acesso ao SISBP

O cadastro do discente será redirecionado para o Sistema de Segurança Digital (SSD) do Ministério da Educação e deverá seguir as orientações apresentadas pelo próprio sistema.

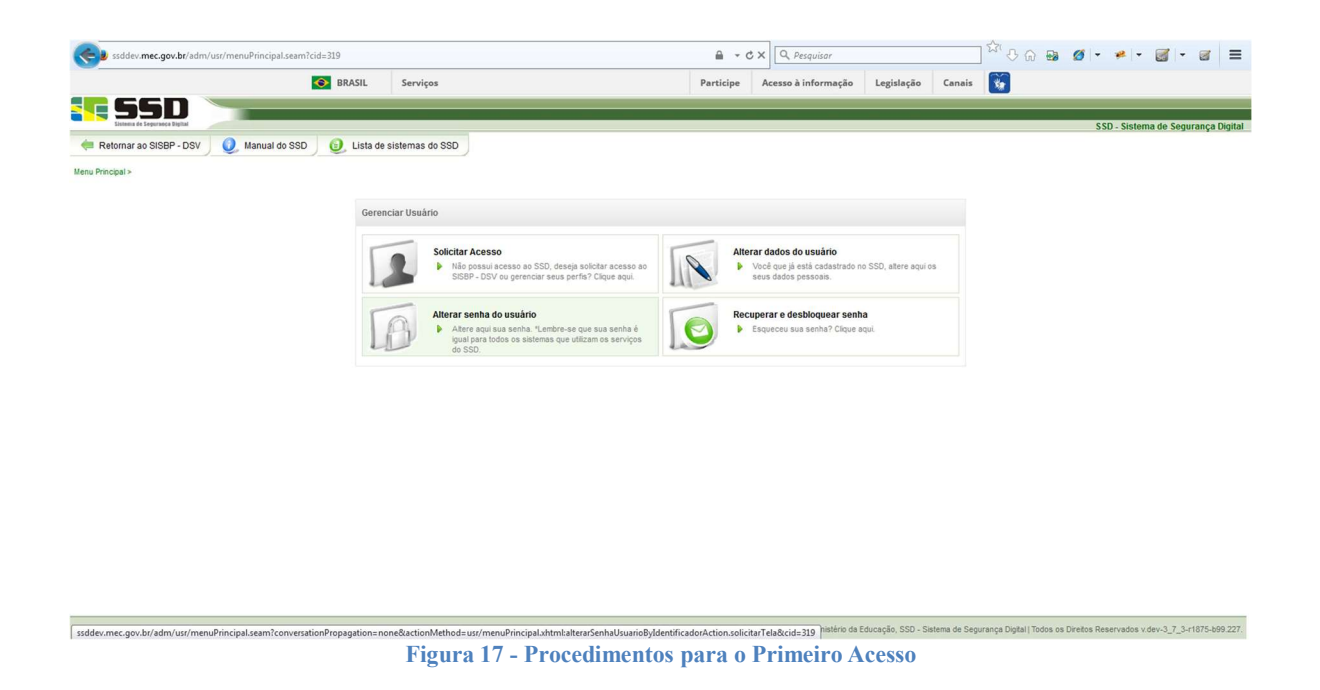

Caso o usuário já tenha cadastro no sistema, basta acessar a opção "Entrar", informar CPF e senha através do Sistema de Segurança Digital (SSD) e seguir as orientações apresentadas pelo próprio sistema.

| 😪 🕽 https://ssddev.mec.gov.bu/ssd-server/servlet/initAuthenticationByldentifierAndPassword?t=pH3971x07H0rzCiassv3284iPNdhdr0g4exxe8snH8D4z0Q7IyOyh 🔒 🔹 🖒 🗙 🔍 Perguisor | ☆ ⊹ ☆ ⊕ ∅ • ≁ • ◙ • ∞ = |
|----------------------------------------------------------------------------------------------------|-------------------------|
|                                                                                                    | BRASIL                  |
| Reformar ao SISBP - DSV                                                                                                    |                         |
| Autenicação SISBP - DSV                                                                                                    |                         |
| CPF:                                                                                                    |                         |
|                                                                                                    |                         |
|                                                                                                    |                         |
|                                                                                                    |                         |

Figura 18 – Tela de Login

Após a autenticação, o Discente será redirecionado ao Sistema de Gerenciamento do Programa Bolsa Permanência. Neste passo, basta solicitar o perfil desejado (no caso Discente) e prosseguir.

Página04

| C Gestor MEC |                                                    |
|--------------|----------------------------------------------------|
| ◎ Pró-reitor |                                                    |
| Discente     | Período para inscrições: de 14/03/2017 à 31/03/201 |

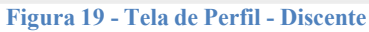

**IMPORTANTE:** Caso o usuário seja usuário autenticado do sistema antigo, o sistema irá direcioná-lo para a tela de complementar dados cadastrais, com algumas informações já importadas no sistema.

Obs.: Período para cadastro de discentes: Existe um prazo (período) para o cadastro de discentes por ano, definido pelo Gestor MEC. É necessário acompanhar a divulgação do período regular para inscrições.

Após selecionar o perfil, é necessário informar os campos conforme tela abaixo e concluir.

| Solicitar Perfil - Discente                                           |          |
|-----------------------------------------------------------------------|----------|
| AMANDA CHRISTINA DE OLIVEIRA SILVA                                    |          |
| CPF: 154.671.587-83                                                   |          |
| E-mail: real@gmail.com<br>Para alterar seus dados no SSD clique aqui. |          |
|                                                                       |          |
| Dados Institucionais                                                  |          |
| Selecione uma IES *                                                   |          |
| Ex.: Fundação, Brasília, DF                                           |          |
| Local de oferta *                                                     |          |
| Selecione                                                             | *        |
| Curso *                                                               |          |
| Selecione                                                             | <b>~</b> |

| Dados Institucionais        | 1                          |                                |                                 |
|-----------------------------|----------------------------|--------------------------------|---------------------------------|
| Selecione uma IES *         |                            |                                |                                 |
| Ex.: Fundação, Brasília, I  | DF                         |                                |                                 |
| Local de oferta *           |                            |                                |                                 |
| Selecione                   |                            | -                              |                                 |
| Curso *                     |                            |                                |                                 |
| Selecione                   |                            | <b>v</b>                       |                                 |
|                             |                            |                                |                                 |
| Dados nessoais              |                            |                                |                                 |
| Dados pessoais              |                            |                                |                                 |
| Sexo *                      |                            |                                |                                 |
| Selecione                   | •                          |                                |                                 |
| Etnia *                     |                            |                                |                                 |
| Selecione                   | •                          |                                |                                 |
| Ano de conclusão do ensino  | médio *                    |                                |                                 |
| Selecione                   | •                          |                                |                                 |
| Renda pessoal R\$ *         | Renda familiar total R\$ * | Número de Pessoas na família * | Renda Familiar per capita R\$ * |
|                             |                            |                                | 0,00                            |
| Comprovante de renda fami   | liar *                     |                                |                                 |
| Selecionar Arquivo          | Nenhum arquivo selecionado |                                |                                 |
| pdf, jpg e png max(2MB)     |                            |                                |                                 |
| Termo de Compromisso *      |                            |                                |                                 |
| Selecionar Arquivo          | Nenhum arquivo selecionado |                                |                                 |
| pdf, jpg e png max(2MB)     |                            |                                |                                 |
| Declaração de anuência da c | comunidade *               |                                |                                 |
| Selecionar Arquivo          | Nenhum arquivo selecionado |                                |                                 |
| ndf ing e png max(2MB)      |                            |                                |                                 |
| bail 168 c bills max(smp)   |                            |                                |                                 |
| 201, Jb2 c bu2 mox(2mo)     |                            |                                |                                 |
| Dados Bancários             |                            |                                |                                 |
| Dados Bancários             |                            |                                |                                 |

Página06

Obs.: Regra de indígena e quilombola: Indígenas e quilombolas não possuem restrição quanto à carga

-

Ŧ

Município \*

Agência \*

Selecione

Selecione

Prosseguir

Somente agências do Banco do Brasil indicadas pelo FNDE

Voltar

horária diária do seu curso para ingressar no programa. Também não possuem restrição quanto à renda familiar e *per capita*. Porém é necessário anexar a declaração de anuência da comunidade.

Obs.: Regra de carga horaria diária: O curso para estudantes não indígenas ou não quilombolas deve ter carga horária diária maior que 5 horas.

Ao prosseguir, é necessário realizar um questionário de 25 questões sobre a situação socioeconômica do estudante. Todas as perguntas são obrigatórias e existem algumas com múltipla escolha.

| 1. Qual o seu estado civil? *                          |  |
|--------------------------------------------------------|--|
| A) Solteiro(a)                                         |  |
| <ul> <li>B) Casado(a).</li> </ul>                      |  |
| C) Separado(a) judicialmente/divorciado(a).            |  |
| D) Viúvo(a).                                           |  |
| E) Outro.                                              |  |
| 2. Como você se considera? *                           |  |
| A) Branco(a).                                          |  |
| B) Negro(a).                                           |  |
| C) Pardo(a)/mulato(a).                                 |  |
| D) Amarelo(a) (de origem oriental).                    |  |
| 🔘 E) Indígena ou de origem indígena.                   |  |
| 3. Qual a sua nacionalidade? *                         |  |
| A) Brasileira.                                         |  |
| 🔘 B) Brasileira naturalizada.                          |  |
| C) Estrangeira.                                        |  |
| 4. Até que etapa de escolarização seu pai concluiu? *  |  |
| 🔘 A) Nenhuma.                                          |  |
| 🔘 B) Ensino Fundamental: 1º ao 5º ano (1ª a 4ª série). |  |
| 🔘 C) Ensino Fundamental: 6º ao 9º ano (5ª a 8ª série). |  |
| 🔘 D) Ensino Médio.                                     |  |
| 🔘 E) Ensino Superior - Graduação.                      |  |
| ◎ F) Pós-graduação.                                    |  |

Após a conclusão, o cadastro estará pendente de aprovação pelo Pró-reitor. Após a aprovação, basta realizar login novamente no sistema para utilizar as funcionalidades do SISBP.

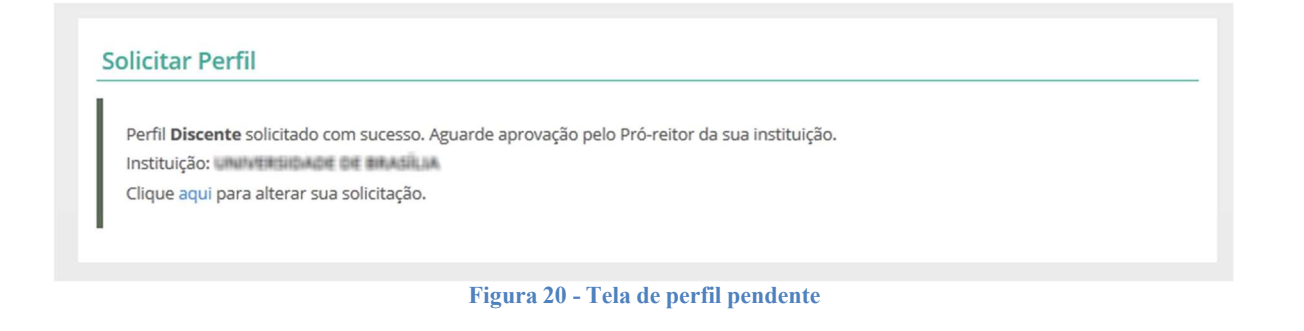

Página07

### 4.1.1. Menu Principal

Ao se autenticar no sistema depois do acesso concedido, o discente poderá acessar (acompanhar) as informações de sua bolsa.

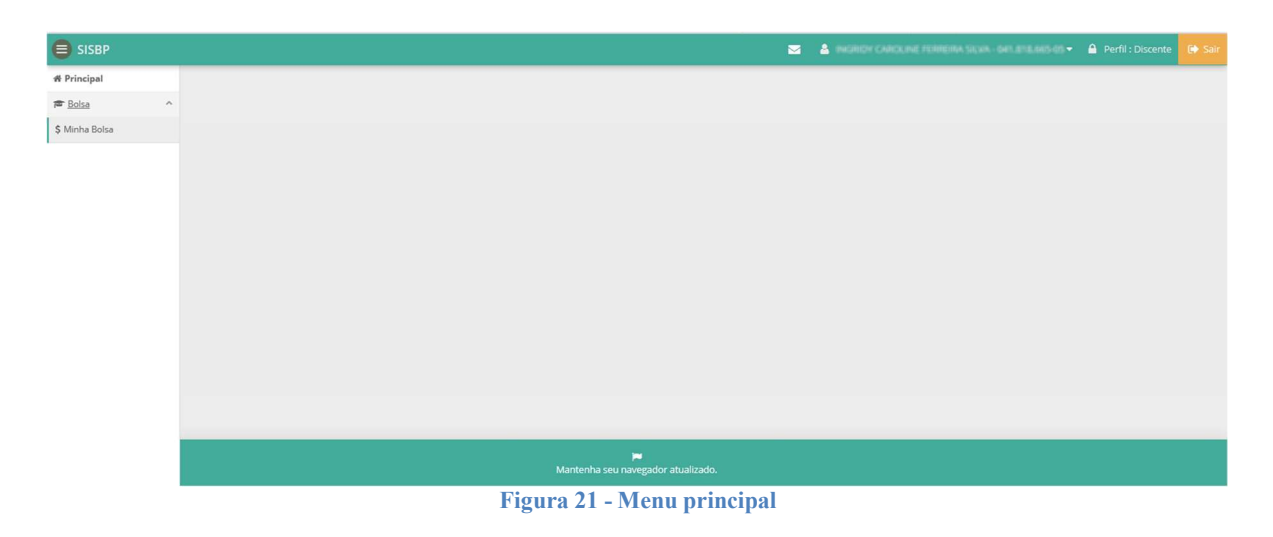

### 4.2 Acompanhar Bolsa

Ao selecionar a funcionalidade "Minha Bolsa", será apresentada a tela com dados do pagamento do lote atual (mês atual) contendo as informações de calendário do mês. Através da tela também será possível consultar o histórico de pagamento de bolsas do discente.

| dsv-sisbp.mec.gov.br/bolsa/index/acompa | anhar                            |                                         | ≞ -¢×                              | Q Pesquisar   |          |            | ্র হি  | ዮ 🖓 🕒 | Ø • * • Ø           | - @ : | = |
|-----------------------------------------|----------------------------------|-----------------------------------------|------------------------------------|---------------|----------|------------|--------|-------|---------------------|-------|---|
|                                         | BRASIL Acesso à inform           | nação                                   |                                    | Participe     | Serviços | Legislação | Canais |       |                     |       | ^ |
| SISBP                                   |                                  |                                         | <b></b>                            | 🔒 julian      |          |            |        |       | 🎒 Perfil : Discente |       |   |
| Principal                               | Dados Bolsista                   |                                         |                                    |               |          |            |        |       |                     |       | 1 |
| Bolsa ^                                 | Nome Bolsista:                   | JULIANE FERREIRA GOMES MARI             | ANO                                |               |          |            |        |       |                     |       |   |
| Acompanhar Bolsa                        | CPF Bolsista:                    | 028.722.039-74                          | Perfil:                            |               | Discente |            |        |       |                     |       |   |
|                                         | Bolsista Atualmente:             | Sim                                     | Situação:                          |               | Ativo    |            |        |       |                     |       |   |
|                                         | Calendário Março/2017            |                                         |                                    |               |          |            |        |       |                     |       |   |
|                                         | 28 Período para envio do Pro     | ó-reitor                                |                                    |               |          |            |        |       |                     |       |   |
|                                         | TER 01/03/2017 à 28/03/2017      |                                         |                                    |               |          |            |        |       |                     |       |   |
|                                         | 31 Período para envio ao FN      | DE                                      |                                    |               |          |            |        |       |                     |       |   |
| SEX 01/03/2017 à 31/03/2017             |                                  |                                         |                                    |               |          |            |        |       |                     |       |   |
|                                         | Lote Março/2017                  |                                         |                                    |               |          |            |        |       |                     |       |   |
|                                         | Não existe pagamento para a r    | eferência Clique aqui para conferir o h | istórico.                          |               |          |            |        |       |                     |       | ш |
|                                         | Voltar                           |                                         |                                    |               |          |            |        |       |                     |       |   |
|                                         |                                  |                                         |                                    |               | _        |            |        |       |                     |       |   |
|                                         |                                  | Mantenha seu                            | navegador atualizado.              |               |          |            |        |       |                     |       |   |
|                                         | dev-RL01-4043-4123-4204-4252-217 | © Ministério da Educação. Todos os d    | ireitos reservados   Desenvolvimen | to: DTI - MEC |          | A          |        |       |                     |       | Ļ |
|                                         | Figura 22 -                      | Tela de acompar                         | nhamento do                        | pagam         | nento    | de bols    | sa     |       |                     |       |   |

**IMPORTANTE:** As informações do lote somente aparecem quando o Pró-reitor inicia a homologação de bolsas naquele mês, o que dá início à geração de lote e processo de pagamento como um todo.

# 5 Contato

Informações sobre a operacionalização do Sistema SISBP poderão ser obtidas por meio do endereço eletrônico <u>bolsapermanencia@mec.gov.br</u>.